# **SARTopo Basics**

Denne guidene er ment til og gi en introduksjon til SARTopo, ALLE som deltar på SOR oppdrag oppfordres til og delta på Korpskveld 22.01.2020 uavhengig av hvor mye du har brukt SARTopo.

Under vil du finne litt om alle funksjonene og menyene i SARTopo du vil kunne se bilder og beskrivelser. Er det noe du lurer på kan du alltids spørre Erling så skal jeg svare så godt jeg kan eller finne et bedre svar til deg.

Håper du liker guiden! :)

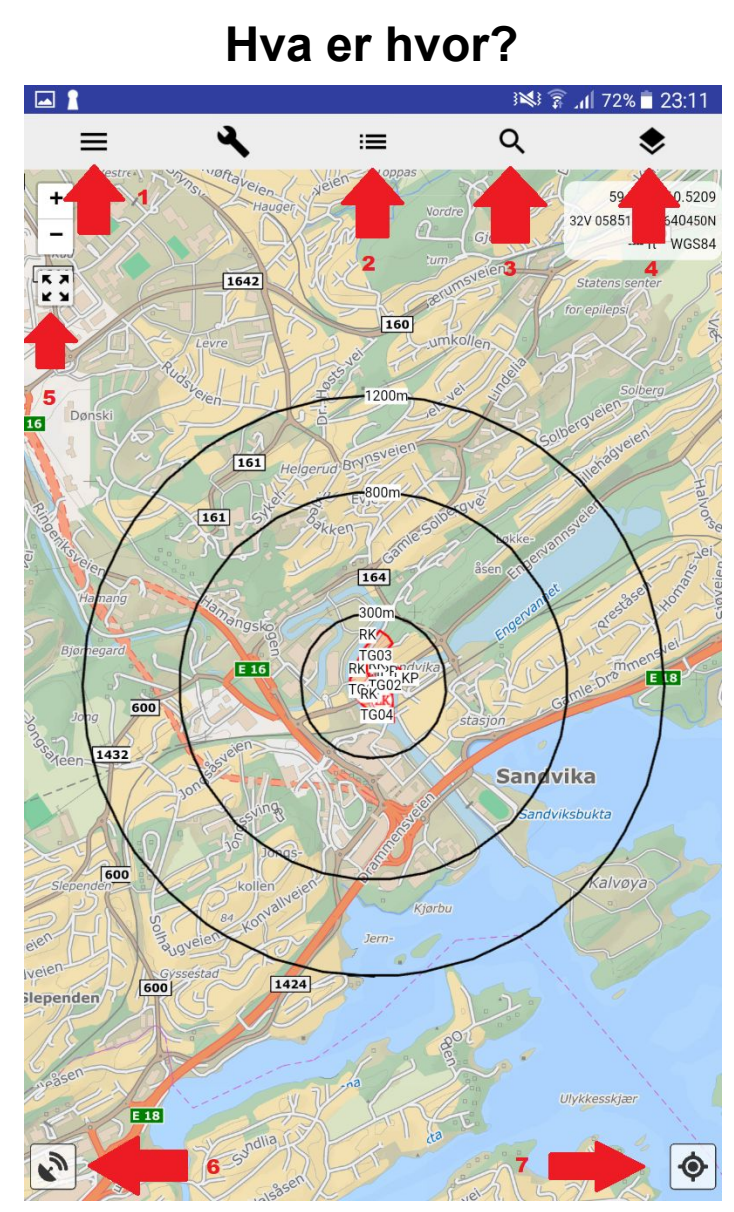

Her er det lagt opp piler med nummer under finner du hva hvilken knapp gjør. Etter dette vil det i samme rekkefølge bli vist hva som finnes under de forskjellige menyene

- 1. Meny for kart/aksjons valg
- 2. Meny for kart markering
  - 3. Lokasjons søk
- 4. Meny for layer setting
- 5. Viser hele aksjonen
  - 6. Sporing/tracking
- 7. Finn deg selv/lås til deg selv

Annet (ikke en meny):

8. Teiger

## Meny for kart/aksjons valg

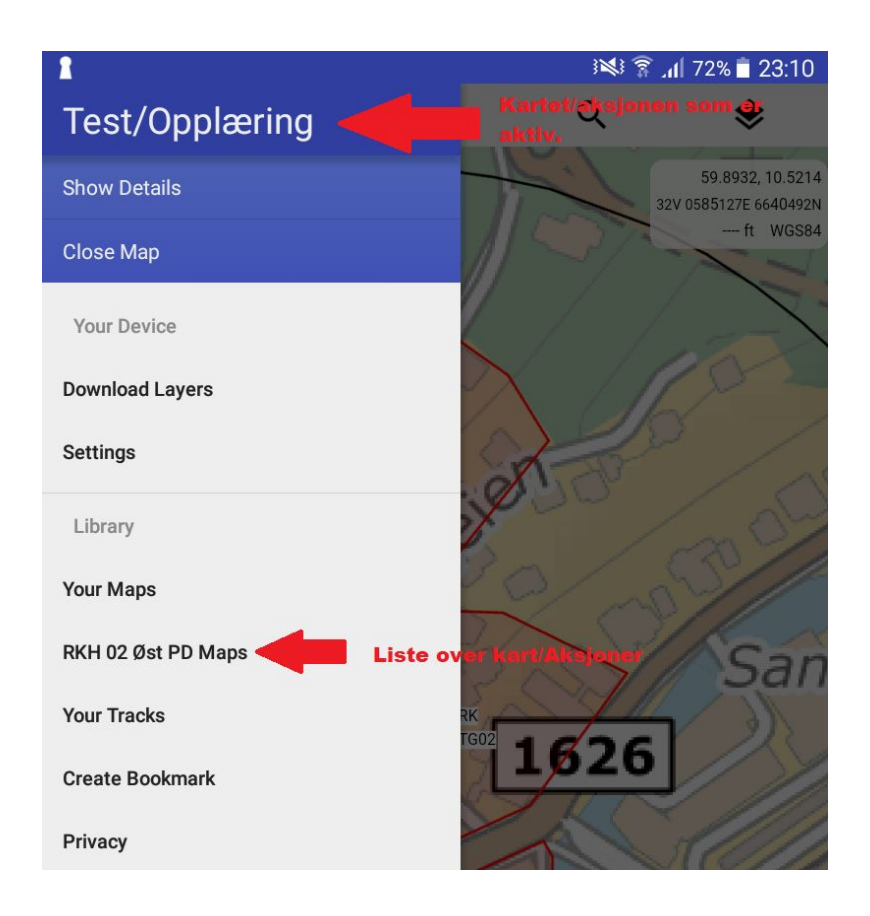

Når du åpner denne menyen kommer du til dette bilde. Her kan du se hvilken aksjon/kart du har aktivt og du kan gå inn i gruppe biblioteket for å se alle kartene som er tilgjengelige. Per i dag vil alt bli lagt under RKH 02 Øst PD Maps men det vil etter hvert komme en per PD. Disse vil dukke opp automatisk, når disse kommer husk og velg riktig PD.

#### Når du åpner gruppe biblioteket ser det slik ut:

|   |                          | ³¥³ â ₁∥ 72% 🖥 23:11                  |  |
|---|--------------------------|---------------------------------------|--|
| ÷ | RKH 02 Øst PD M          | aps                                   |  |
| Φ | Sartopo Kveld Lillestrøm | :                                     |  |
| Φ | Test/Opplæring           | Klikk på kartet/aksjonen du vil åpne. |  |
| Φ | 08012020 Fredrikstad     | :                                     |  |
| Φ | Test Eksterne            | :                                     |  |
|   |                          |                                       |  |

Du velger kartet du skal bruke ved og klikke på det. Etter at du har valgt kart dobbelt sjekk ALLTID at du er på riktig kart som vist på første bilde. Det skal i teorien kun være den/de aktive aksjonene + noen test/opplæring kart som ligger der.

# DET ER SUPER VIKTIG AT DU VELGER RIKTIG KART VIS IKKE SER IKKE KO DET DU GJØR.

#### Meny for kart markering

Kart markeringer er det man bruker for og legge inn POI's. Når du åpner menyen vil du se en liste over alle markeringer på kartet. Standard er alle synlige men her kan man skjule ting fra kartet ved og endre check marken. Nederst til høyre er det en Add Marker knapp. Velg deretter "Marker" og du vil få den opp i kartet å kunne lagre den. Når man legger inn disse er det viktig at senter krysse (det grå krysset mitt på skjermen) er der man vil ha markeringen. Det er mulig og flytte på markeringen før du lagrer den men den vil alltid dukke opp der hvor senter krysset er.

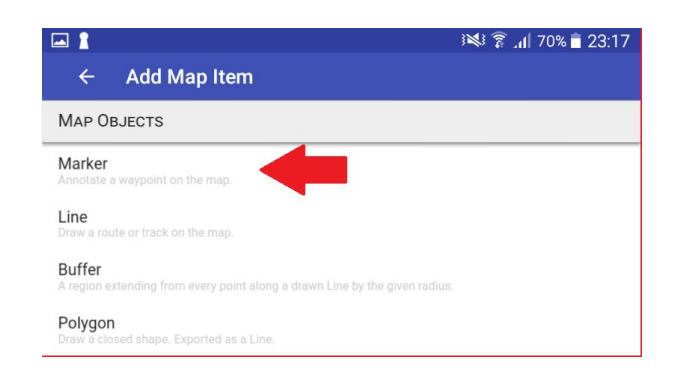

Label er det markeringen vil vises som på kartet, under "Comments" kan du legge til extra detaljer. Unngå lange navn da disse vises i kartet. I exemple kan du i Comments legge til merke, farge eller andre detaljer. Du kan endre hvordan markeringen ser ut på style og fargen. Unngå å bruke masse rare symboler osv, i 99% av tilfellene er en farget prikk nok. Trykk "OK" for og lagre markeringen i kartet.

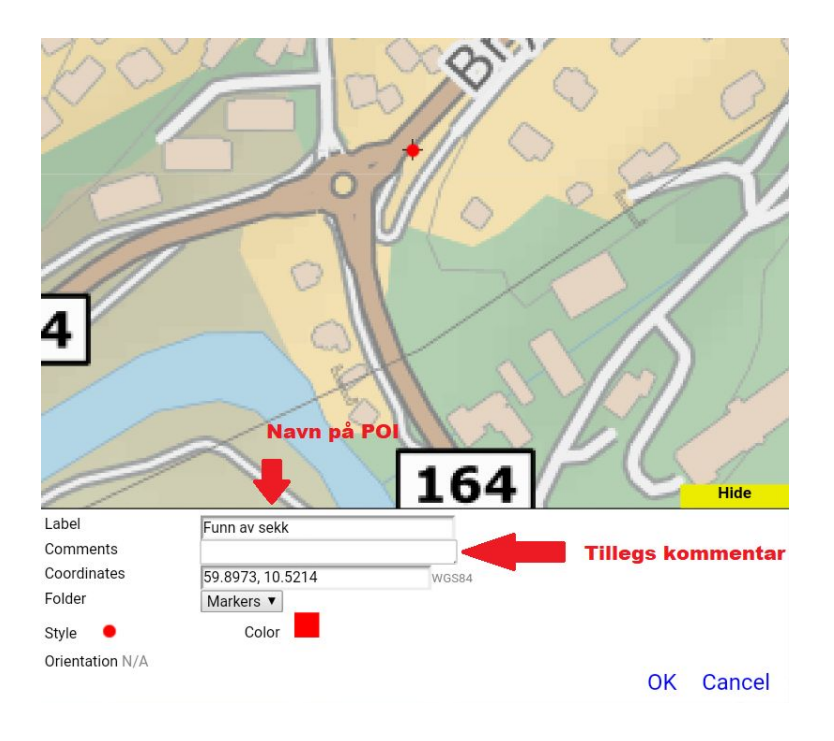

## Lokasjons Søk

Lokasjons søk er basert på google maps og vil derfor vise de aller fleste adresser og steder med god nøyaktighet. Hvis du søker på en gateadresse kan det være lurt og legge til kommunen etter adressen da den bruker nærmeste match.

Feks: Du er på vei til aksjon i Oslo oppmøte stedet er Løkkeveien 13, du er i sandvika og søker opp BARE adressen, resultatet du da får opp er da Løkkeveien 13 på Stabekk.

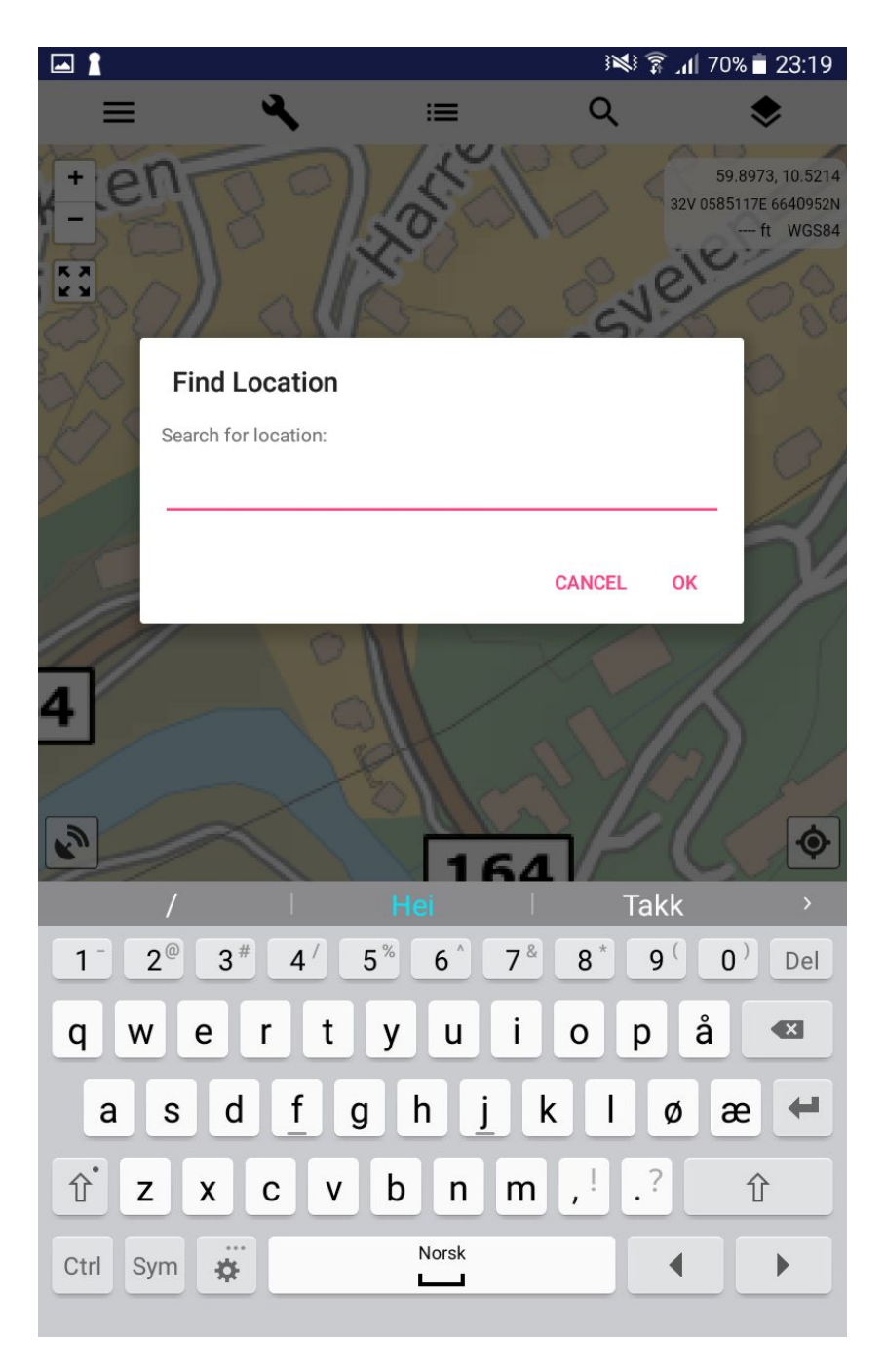

Søke feltet er ganske simpelt som vist under:

### Meny for layer settings

Her skal du ikke røre noen ting. Det eneste du skal røre her er hvilket kart du bruker.

Per i dag har vi SARTopo's standard kart og 5 extra kart.

Det beste kartet er Norgeskart Topo4, dette kartet anbefales til bruk på oppdrag. Finn.no Flyfoto kan brukes til og se hvordan det ser ut i området. Dette kartet har per i dag litt dårlig oppløsning men er mer enn brukbart. Det jobbes med og få bedre oppløsning. Det kan komme nye kart etter hvert.

|                         |                         | 23:19 🛢 🕺 70% |
|-------------------------|-------------------------|---------------|
| <ul> <li>✓ N</li> </ul> | /lap Layers             |               |
| Base Layer              | Finn.no Kart            |               |
| Additional Map          | Enhanced                |               |
| + Stack New La          | Terrain Shading         |               |
| Map Overlays            | OpenStreetMap           |               |
| MapBuilder              | OpenStreetMap           |               |
| Land Manag              | TF Outdoors             |               |
| Fire History            | Other Maps              |               |
| Weather Foreca          | NPS Visitor             |               |
| Temp<br>Precip          | USFS Visitor            |               |
| Wind Sport Wind Sport   | Daily Satellites        |               |
| Realtime Data           | Weekly High-Res         |               |
| SnoTel Sites            | Daily Low-Res           |               |
| Weather Sta             | RKH 02 Øst PD Layers    |               |
|                         | Finn.no Flyfoto         |               |
|                         | Sjøkart Norge           |               |
|                         | Finn.no Kart            |               |
|                         | Norgeskart Topo4        |               |
|                         | Norgeskart Topo4 Backup |               |

#### Vise hele aksjonen

Vist man klikker på symbolet vist under får man se ALT som er på aksjonen. DVS alle markeringer, spor og radius ringer. Man vil ikke se de objektene man har valgt å skjule. Denne funksjonen er nyttig da man kan få et bilde av aksjonen. Husk du ser på ditt kart det samme som aksjonsleder. Du kan derfor få en god situasjon forståelse.

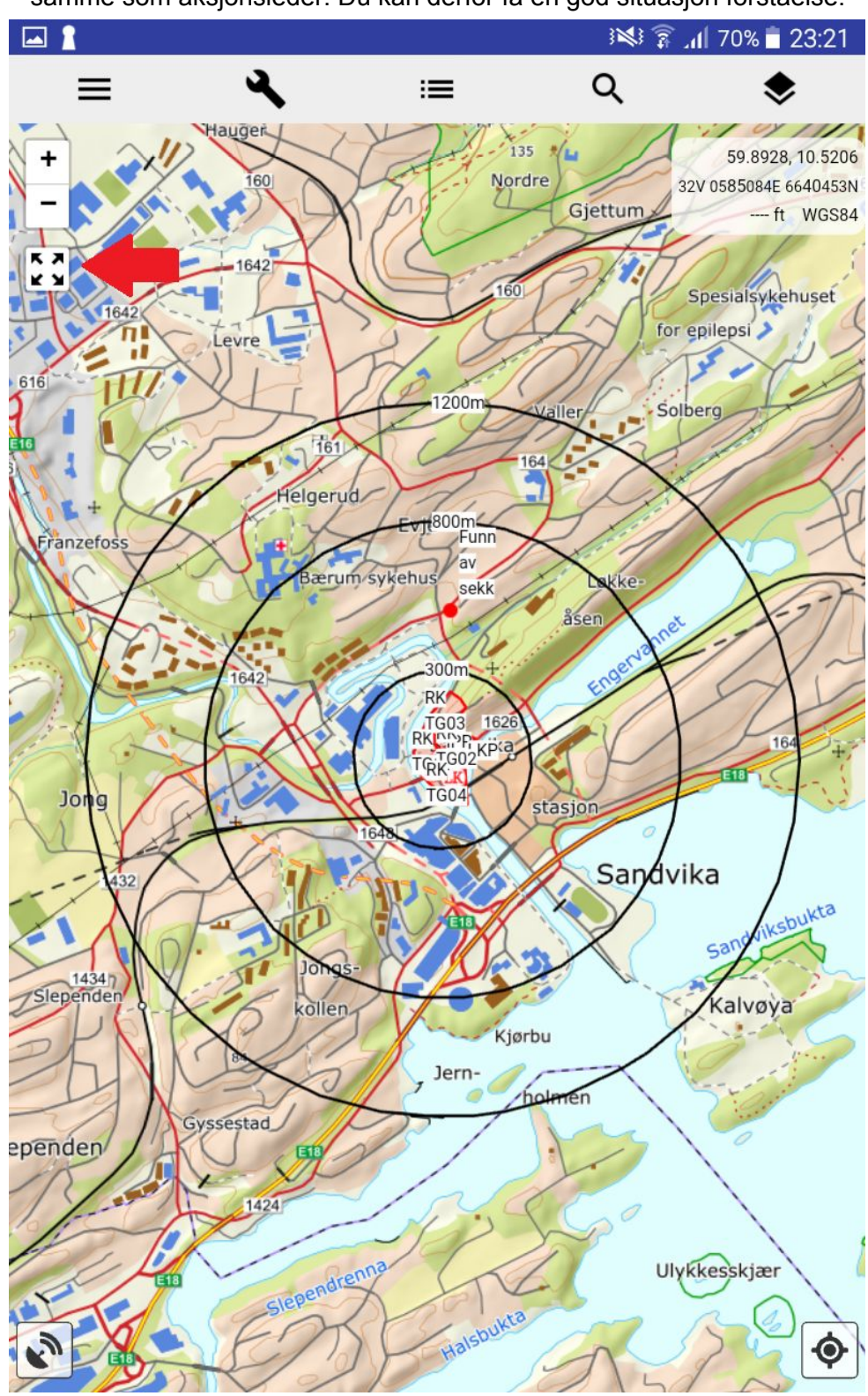

# Sporing/tracking

I SARTopo sendes sporlogg og tracking i sanntid til alle andre enheter. DVS at man i større grad kan tilpasse det man gjør basert på andre. Det er ønsket fra Faggruppe AL at flest mulig på et lag har nettbrett og at man starter tracking så tidlig som mulig. Siden trackingen er såpass nøyaktig og rask som den er kan AL bruker ressurser bedre.

| Create Track Recording | × the              |
|------------------------|--------------------|
| Track Name             | S S S              |
| Akershus 2.1           | lavn på track/spor |
| Save track to:         | vidraats verilies  |
|                        | ofesserio          |
| Cancel Start Recording | E 18               |

Når man åpner trackingen ser det slik ut:

Track Name er det laget du tilhører, har laget flere nettbrett Legger man til A,B,C osv etter navnet. Det er viktig at "Save track to" står på "Account + This Map" vis ikke vil ikke andre se sporingen eller sporet. Denne velger det som sist var aktivert så dobbeltsjekk alltid at den er riktig. Når man trykker "Start Recording" lukkes boksen og sporingen kjører. Det er per i dag ønsket at man lar sporingen gå i stede for å stoppe og starte i hver teig. Dette er så KO alltid har tracking på deg.

Hvis du ønsker og stoppe trackingen trykker du på Tracking knappen på kartet som er blå mens den er aktiv og da får du opp dette vinduet:

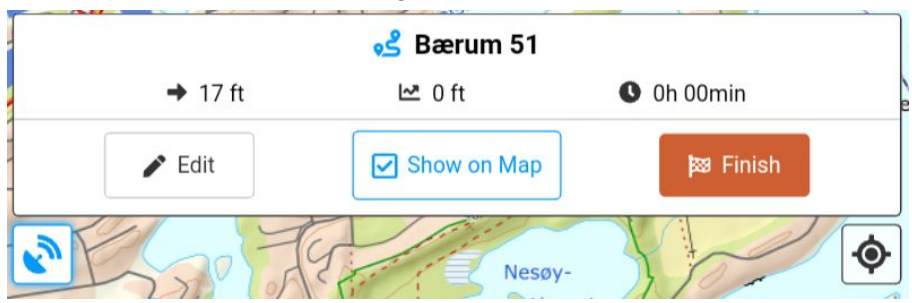

Når du skal stoppe trackingen trykker du på "Finish" du vil da få spørsmål om du vil lagre og da velger du save ALLTID.

### Finne seg selv/låse kart

Det er mulig og sentrere kartet til deg samt låse det så du altid er senter av kartet. Dette gjøres ved og velge knappen nede til høyre. Trykker du en gang vil kartet bli sentrert til deg, trykker du to ganger vil ikonet bli blått og kartet vil bli låst sentrert til deg.

#### Teiger

Nytt med SARTopo er at ALLE kan se ALLE teiger og markeringer i sanntid. DVS at man kan se om en teig dukker opp på kartet. Hvis man dobbelt trykker på teigen får man opp litt info og nyttige funksjoner. En ting å huske på er at ALLE har en delete knapp. ALDRI slett teiger eller markeringer, vist du sletter dem hos deg sletter du dem hos alle andre. Hvis man er uheldig og med et uhell sletter en teig eller markering gi umiddelbart beskjed til AL. Funksjonen Naviger til er fortsatt under utvikling og ikke helt oppegående.

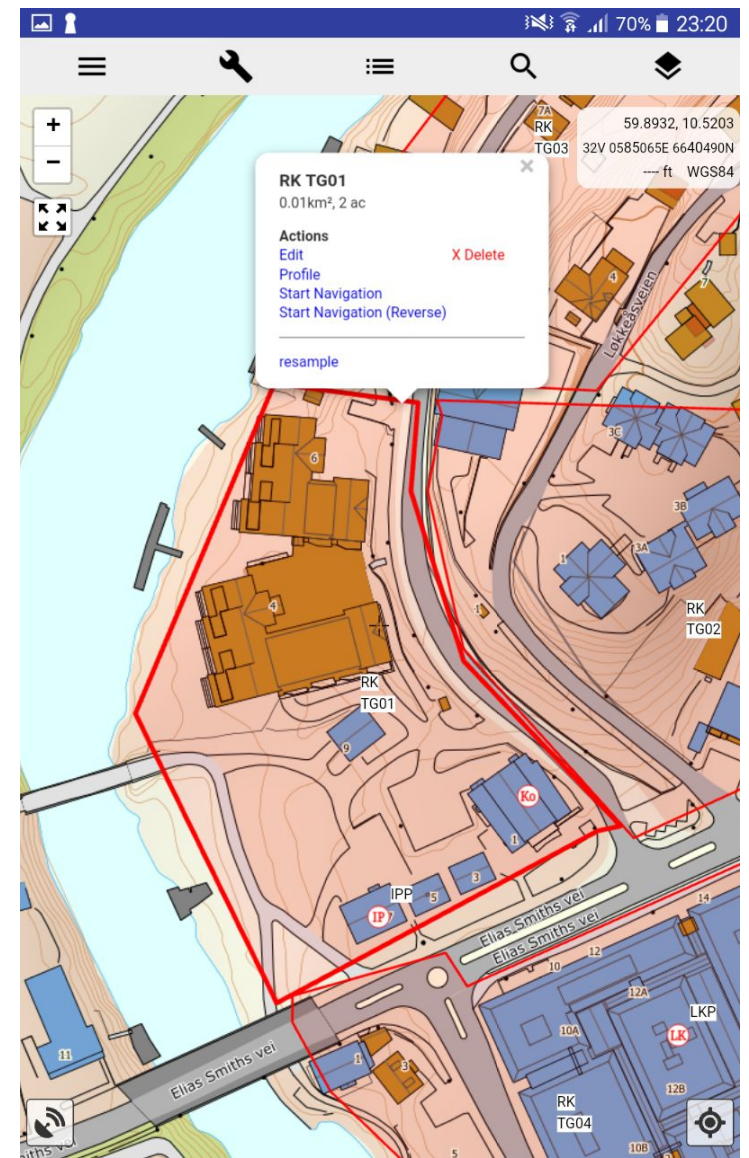

Under ser du hvordan teiger og info display ser ut: